### Podpisový systém QSign

#### Příručka pro uživatele

Zadavatel – předkládá podepisujícímu dokumenty k elektronickému podepsání

Podepisující – elektronicky podepisuje svým certifikátem dokumenty předložené zadavatelem

### Uživatelský přístup do QSignu

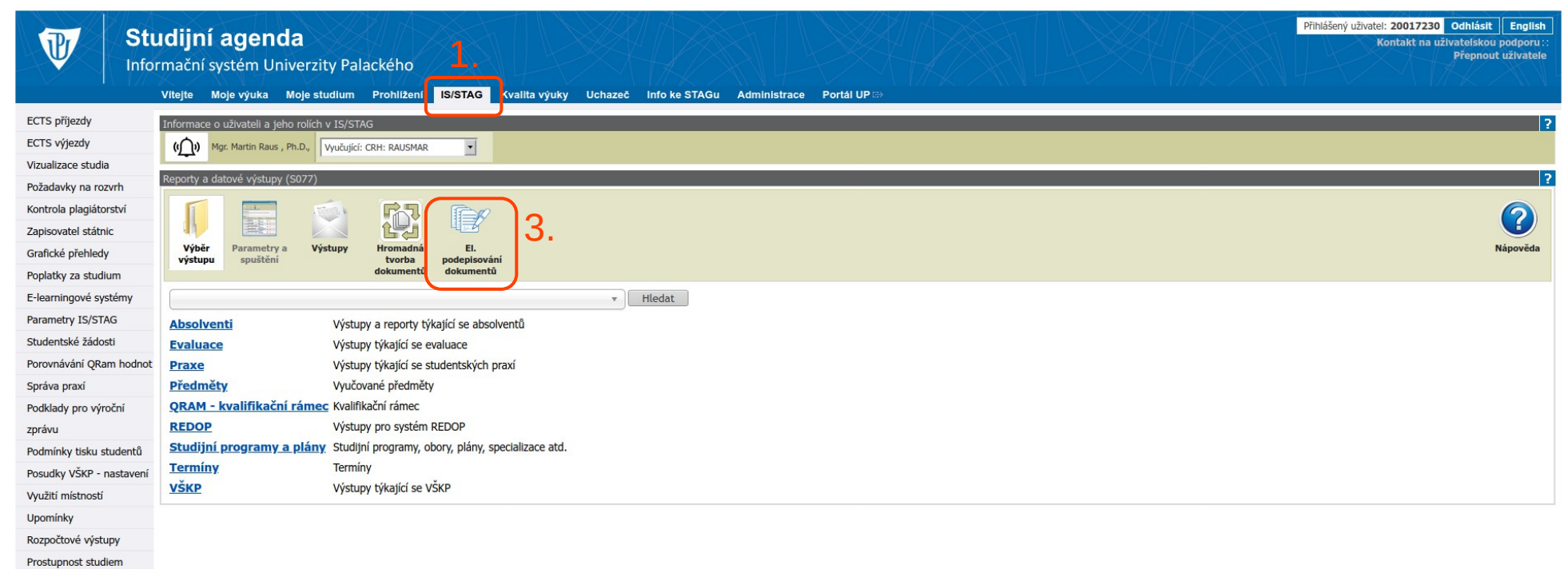

Stavové diagramy

Reporty Přesun výuky

### Zadavatel – zakládá nový požadavek

|    | Podepisování dokumentů | l,                   |               |                        | 0 🎍 Mgr. Raus Martin, Ph.D. (20017230) |  |
|----|------------------------|----------------------|---------------|------------------------|----------------------------------------|--|
| 2. | + Nový požadavek       | Nevyřízené požadavky |               | Vyhledat v dokumentech | ٩                                      |  |
|    | MÁM PODEPSAT           | ž                    | Žádné nevyříz | zené požadavky         |                                        |  |
|    | Nevyřízené             |                      |               | 5                      |                                        |  |
|    | Historie               |                      |               |                        |                                        |  |
|    |                        |                      |               |                        |                                        |  |
|    | MNOU PŘEDLOŽENO        |                      |               |                        |                                        |  |
| 1. | Nevyřízené             |                      |               |                        |                                        |  |
|    | Vyřízené               |                      |               |                        |                                        |  |
|    | Odmítnuté dokumenty    |                      |               |                        |                                        |  |
|    | Historie               |                      |               |                        |                                        |  |
|    |                        |                      |               |                        |                                        |  |
|    |                        |                      |               |                        |                                        |  |

### Zadavatel – vyhledá a vloží do systému dokumenty určené k podpisu

| Nahrané soubory    |                                                                    | Údaje požadavku                                                                  |               |
|--------------------|--------------------------------------------------------------------|----------------------------------------------------------------------------------|---------------|
|                    | Přetáhnětě soubory pro nahrání<br>nebo<br>Vyberte soubory na disku | Nazev*  Podepisujici*  Poslat mi při změně upozornění na email  Termin  Poznámka | ~             |
| _                  |                                                                    |                                                                                  | Odeslat Storm |
| dmítnuté dokumenty |                                                                    |                                                                                  |               |

### Zadavatel – dokumenty vloženy

| Podepisování dokumentů             |                          |                                                              | 🕜 💄 Mgr. Raus Martin, Ph.D. (200 |
|------------------------------------|--------------------------|--------------------------------------------------------------|----------------------------------|
| lový požadavek na podpis dokumentů |                          |                                                              |                                  |
| Nahrané soubory                    | Vyberte soubory na disku | Úcaje požadavku                                              |                                  |
| Lorem_ipsum_1.pdf                  | 0                        | Násev*<br>Musí být vyplněn název                             |                                  |
| Lorem_ipsum_3.pdf                  | 0                        | Pogepisujei*<br>v<br>Pog at mi při změné upozornéní na email |                                  |
|                                    |                          | Termin                                                       |                                  |
|                                    |                          |                                                              |                                  |
|                                    |                          |                                                              |                                  |
|                                    |                          |                                                              | Odeslat Storm                    |
| dmítnuté dokumenty 💿               |                          |                                                              |                                  |
| istorie                            |                          |                                                              |                                  |
|                                    |                          |                                                              |                                  |
|                                    |                          |                                                              |                                  |
|                                    |                          |                                                              |                                  |

### Zadavatel – vyplní podepisujícího a další údaje a odešle soubory k podepsání

| Nahrané soubory    | Vyberte soubory na di sku | Údaje požadavku                                               |               |
|--------------------|---------------------------|---------------------------------------------------------------|---------------|
| Lorem_ipsum_1.pdf  | 0                         | Název '<br>ukázkové dokumenty Lorem Impsum                    |               |
| Lorem_ipsum_2.pdf  | 1                         | Podepisujici *<br>Mgr. Raus Martin, Ph.D. (20017230) - podpis | v             |
| Lorem_ipsum_3.pdf  | L                         | Poslat mi při změně upozornění na email                       |               |
|                    |                           | Termin                                                        |               |
|                    |                           | 13, 10, 2021                                                  |               |
|                    |                           | Tady můžeme uvést poznámku                                    |               |
|                    |                           |                                                               |               |
|                    |                           |                                                               | 2.            |
|                    |                           |                                                               |               |
|                    |                           |                                                               | Odeslat Storm |
| dmítnuté dokumenty |                           |                                                               |               |
| istorie            |                           |                                                               |               |
|                    |                           |                                                               |               |

### Zadavatel – zkontroluje a sleduje požadavky, které založil

| Nový požadavek      | Nevyřízené požadavky                                                                                  |                       |                      | Vyhledat v dokumentech                  |  |
|---------------------|----------------------------------------------------------------------------------------------------|-----------------------|----------------------|-----------------------------------------|--|
| MÁM PODEPSAT        | ukázkové dokumenty Lorem Impsum<br><sup>Podepisující</sup> Zdroj<br>Mgr. Raus Martín, Ph.D. (20 Ručně | Vioženo<br>11.10.2021 | Termín<br>13.10.2021 | Poznámka<br>Tady můžeme uvést poznámku. |  |
| Nevyřízené          |                                                                                                    |                       |                      |                                         |  |
| Historie            |                                                                                                    |                       |                      |                                         |  |
| MNOU PŘEDLOŽENO     | Ì                                                                                                    |                       |                      |                                         |  |
| Nevyřízené 🕕        |                                                                                                    |                       |                      |                                         |  |
| Vyřízené            |                                                                                                    |                       |                      |                                         |  |
| Odmítnuté dokumenty |                                                                                                    |                       |                      |                                         |  |
|                     |                                                                                                    |                       |                      |                                         |  |

# Podepisující – zobrazí si dokumenty, které byly předloženy k podpisu

| Podepisování dokum  | nentů <mark>2.</mark>                       |                                                                    |                                                    | 0 🛎 M         | lgr. Raus Martin, Ph.D. (20017230) |
|---------------------|---------------------------------------------|--------------------------------------------------------------------|----------------------------------------------------|---------------|------------------------------------|
|                     | Nevyřízené do                               | okumenty                                                           | Vyhledat v nevyfizených dokumentech                |               | ٩                                  |
| 🖉 MÁM PODEPSAT      | ukázkové dokumenty<br>Vloženo<br>11.10.2021 | Lorem Impsum<br>Pfedkladatel<br>Mgr. Raus Martin, Ph.D. (20017230) | <sup>Poznámka</sup><br>Tady můžeme uvést poznámku. | <b>X</b><br>3 | Zobrazit                           |
| Nevyřízené          | D                                           |                                                                    |                                                    |               |                                    |
| Historie            |                                             |                                                                    |                                                    |               |                                    |
|                     | _                                           |                                                                    |                                                    |               |                                    |
| MNOU PŘEDLOŽENO     | )                                           |                                                                    |                                                    |               |                                    |
| Nevyřízené          | D                                           |                                                                    |                                                    |               |                                    |
| Vyřízené            |                                             |                                                                    |                                                    |               |                                    |
| Odmítnuté dokumenty |                                             |                                                                    |                                                    |               |                                    |
| Historie            |                                             |                                                                    |                                                    |               |                                    |
|                     |                                             |                                                                    |                                                    |               |                                    |

## Podepisující – může projít a zkontrolovat dokumenty, které v požadavku dostal

#### Lorem ipsum

Lorem ipsum dolor sit amet, consectetuer adipiscing elit. Nunc dapibus tortor vel mi dapibus sollicitudin. Donec vitae arcu. Nulla turpis magna, cursus sit amet, suscipit a, interdum id, felis. Aliquam erat volutpat. Cras pede libero, dapibus nec, pretium sit amet, tempor quis. Suspendisse nisl. Morbi scelerisque luctus velit. Integer vulputate sem a nibh rutrum consequat. Fusce dui leo, imperdiet in, aliquam sit amet, feugiat eu, orci. Aliquam ante. Mauris elementum mauris vitae tortor.

Nulla non arcu lacinia neque faucibus fringilla. In laoreet, magna id viverra tincidunt, sem odio bibendum justo, vel imperdiet sapien wisi sed libero. Phasellus et lorem id felis nonummy placerat. Nullam justo enim, consectetuer nec, ullamcorper ac, vestibulum in, elit. Lorem ipsum dolor sit amet, consectetuer adipiscing elit. Aenean id metus id velit ullamcorper pulvinar. Class aptent taciti sociosqu ad litora torquent per conubia nostra, per inceptos hymenaeos. Duis condimentum augue id magna semper rutrum. Class aptent taciti sociosqu ad litora torquent per conubia nostra, per inceptos hymenaeos. Suspendisse nisl. Integer imperdiet lectus quis justo. Integer rutrum, orci vestibulum ullamcorper ultricies, lacus quam ultricies odio, vitae placerat pede sem sit amet enim. Neque porro quisquam est, qui dolorem ipsum quia dolor sit amet, consectetur, adipisci velit, sed quia non numquam eius modi tempora incidunt ut labore et dolore magnam aliquam quaerat voluptatem. Class aptent taciti sociosqu ad litora torquent per conubia nostra, per inceptos hymenaeos.

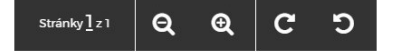

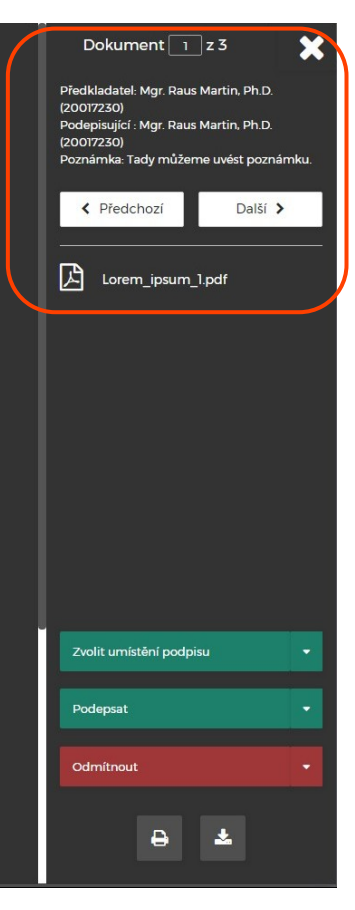

### Podepisující – může si zvolit, zda při el.podpisu vloží i vodoznak el.podpisu

amet, consectetuer adipiscing elit. Aenean id metus id velit ullamcorper pulvinar. Class aptent taciti sociosqu ad litora torquent per conubia nostra, per inceptos hymenaeos. Duis condimentum augue id magna semper rutrum. Class aptent taciti sociosqu ad litora torquent per conubia nostra, per inceptos hymenaeos. Suspendisse nisl. Integer imperdiet lectus quis justo. Integer rutrum, orci vestibulum ullamcorper ultricies, lacus quam ultricies odio, vitae placerat pede sem sit amet enim. Neque porro quisquam est, qui dolorem ipsum quia dolor sit amet, consectetur, adipisci velit, sed quia non numquam eius modi tempora incidunt ut labore et dolore magnam aliquam quaerat voluptatem. Class aptent taciti sociosqu ad litora torquent per conubia nostra, per inceptos hymenaeos.

Curabitur ligula sapien, pulvinar a vestibulum quis, facilisis vel sapien. Pellentesque arcu. In convallis. In dapibus augue non sapien. Pellentesque pretium lectus id turpis. Integer in sapien. Maecenas sollicitudin. Duis pulvinar. Etiam posuere lacus quis dolor. Etiam dui sem, fermentum vitae, sagittis id, malesuada in, quam. Aliquam id dolor. Sed ut perspiciatis unde omnis iste natus error sit voluptatem accusantium doloremque laudantium, totam rem aperiam, eaque ipsa quae ab illo inventore veritatis et quasi architecto beatae vitae dicta sunt explicabo. In dapibus augue non sapien. Etiam commodo dui eget wisi. Mauris elementum mauris vitae tortor. Nam libero tempore, cum soluta nobis est eligendi optio cumque nihil impedit quo minus id quod maxime placeat facere possimus, omnis voluptas assumenda est, omnis dolor repellendus. Vivaruus luctus egestas leo.

Θ

Stránky 1 z 1

Ð

C

5

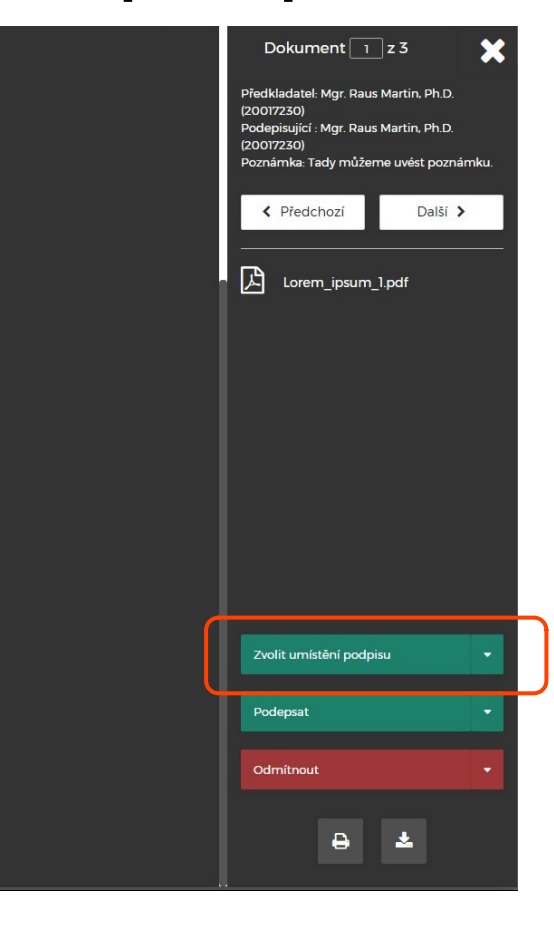

## Podepisující – pokud chce vložit vodoznak el.podpisu, zvolí klikem myši jeho umístění

amet, consectetuer adipiscing elit. Aenean id metus id velit ullamcorper pulvinar. Class aptent taciti sociosqu ad litora torquent per conubia nostra, per inceptos hymenaeos. Duis condimentum augue id magna semper rutrum. Class aptent taciti sociosqu ad litora torquent per conubia nostra, per inceptos hymenaeos. Suspendisse nisl. Integer imperdiet lectus quis justo. Integer rutrum, orci vestibulum ullamcorper ultricies, lacus quam ultricies odio, vitae placerat pede sem sit amet enim. Neque porro quisquam est, qui dolorem ipsum quia dolor sit amet, consectetur, adipisci velit, sed quia non numquam eius modi tempora incidunt ut labore et dolore magnam aliquam quaerat voluptatem. Class aptent taciti sociosqu ad litora torquent per conubia nostra, per inceptos hymenaeos.

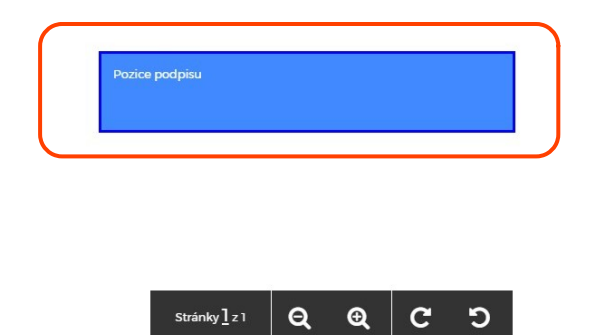

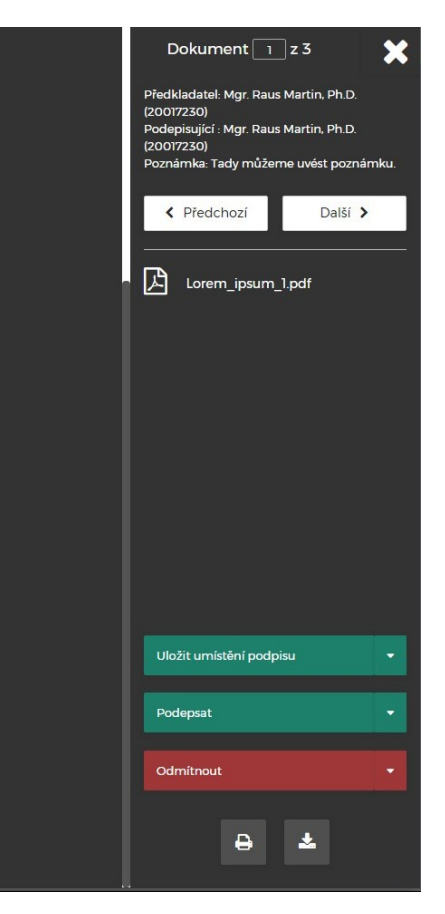

### Podepisující – vložení vodoznaku lze před podpisem zrušit, pokud si to rozmyslí

amet, consectetuer adipiscing elit. Aenean id metus id velit ullamcorper pulvinar. Class aptent taciti sociosqu ad litora torquent per conubia nostra, per inceptos hymenaeos. Duis condimentum augue id magna semper rutrum. Class aptent taciti sociosqu ad litora torquent per conubia nostra, per inceptos hymenaeos. Suspendisse nisl. Integer imperdiet lectus quis justo. Integer rutrum, orci vestibulum ullamcorper ultricies, lacus quam ultricies odio, vitae placerat pede sem sit amet enim. Neque porro quisquam est, qui dolorem ipsum quia dolor sit amet, consectetur, adipisci velit, sed quia non numquam eius modi tempora incidunt ut labore et dolore magnam aliquam quaerat voluptatem. Class aptent taciti sociosqu ad litora torquent per conubia nostra, per inceptos hymenaeos.

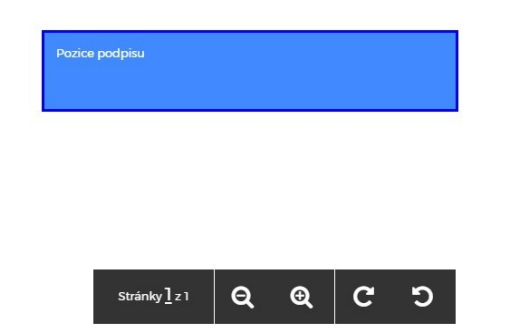

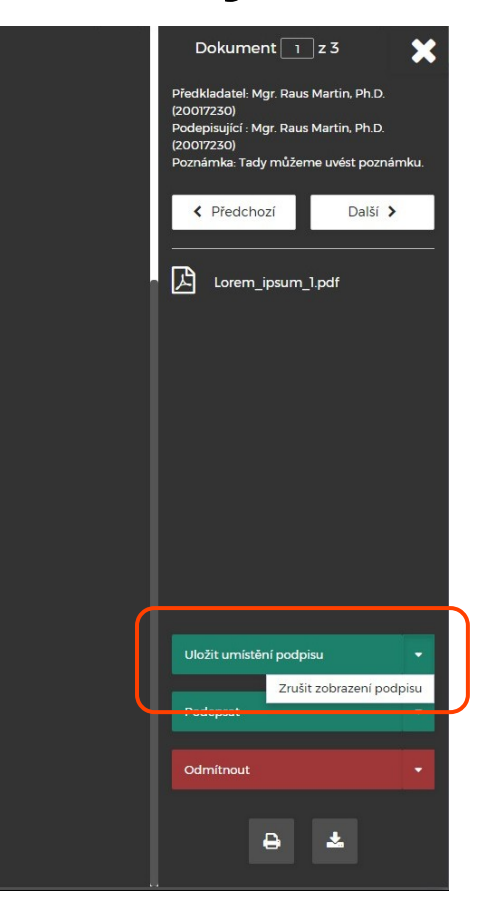

### Podepisující – dokument/y podepíše… lze podepisovat po jednom, nebo hromadně vše

amet, consectetuer adipiscing elit. Aenean id metus id velit ullamcorper pulvinar. Class aptent taciti sociosqu ad litora torquent per conubia nostra, per inceptos hymenaeos. Duis condimentum augue id magna semper rutrum. Class aptent taciti sociosqu ad litora torquent per conubia nostra, per inceptos hymenaeos. Suspendisse nisl. Integer imperdiet lectus quis justo. Integer rutrum, orci vestibulum ullamcorper ultricies, lacus quam ultricies odio, vitae placerat pede sem sit amet enim. Neque porro quisquam est, qui dolorem ipsum quia dolor sit amet, consectetur, adipisci velit, sed quia non numquam eius modi tempora incidunt ut labore et dolore magnam aliquam quaerat voluptatem. Class aptent taciti sociosqu ad litora torquent per conubia nostra, per inceptos hymenaeos.

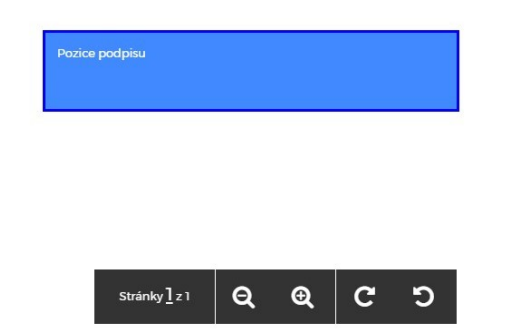

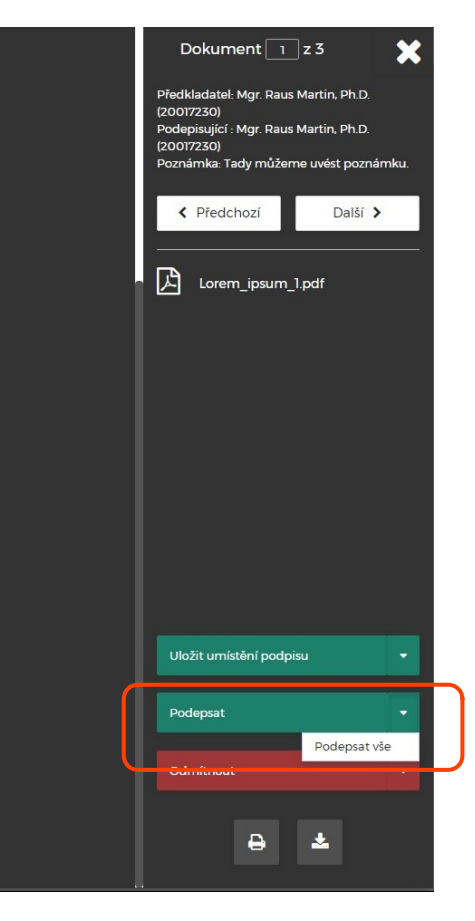

### Podepisující – může si zvolit, který způsob (certifikát) k podpisu dokumentu/ů použije

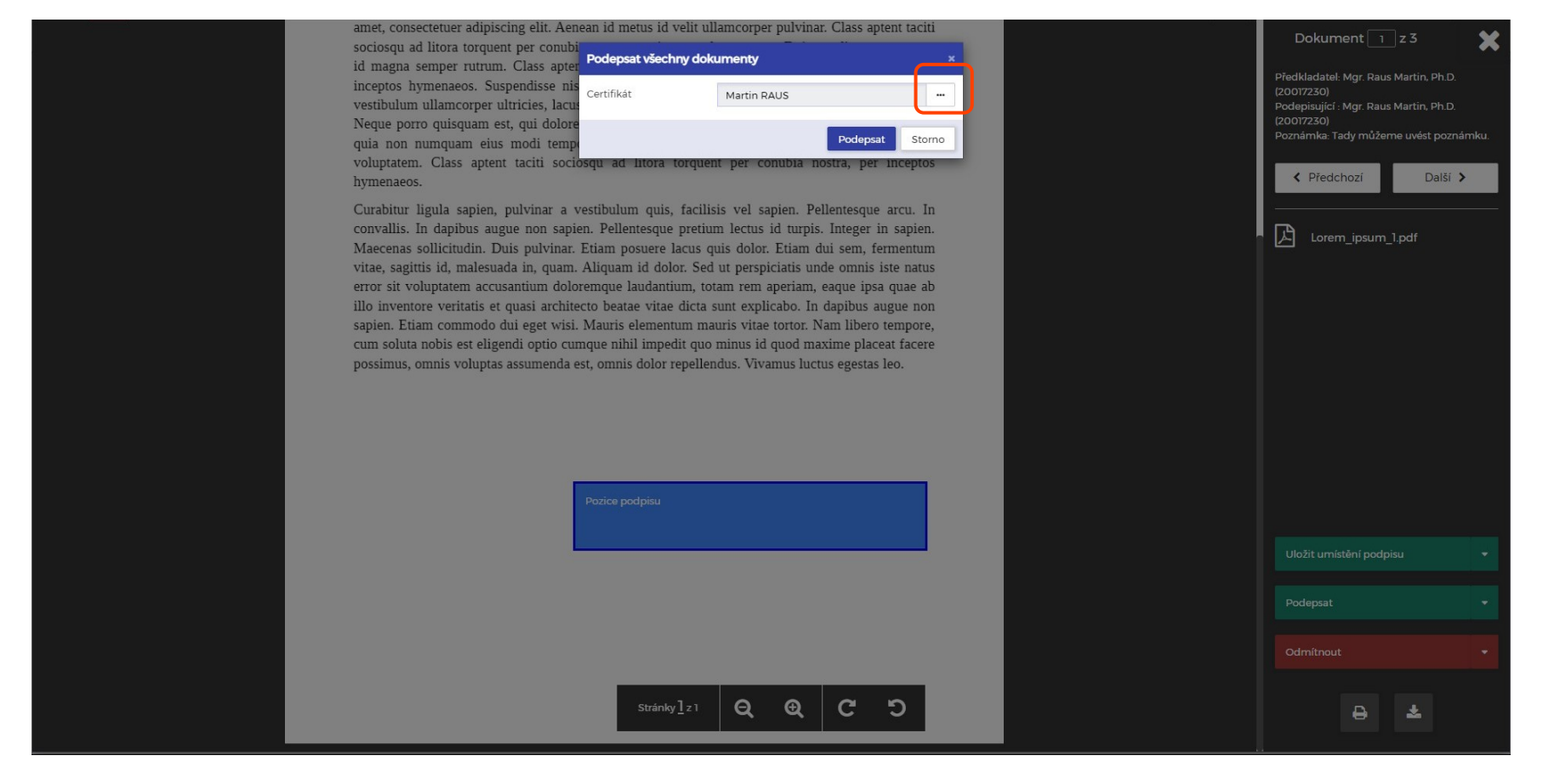

### Podepisující – výběr podpisového certifikátu

| amet, consectetuer adipiscing elit. Aenean id metus id velit ullamcorper pulvinar. Class aptent taciti                                                                                                    | Dokument 1 73                                                                                                    | •     |
|----------------------------------------------------------------------------------------------------|----------------------------------------------------------------------------------------------------|-------|
| sociosqu ad litora torquent per conubi                                                                                                    |                                                                                                    | -     |
| inceptos hymenaeos. Suspendisse n s<br>vestibulum ullamcorper ultricies, lac t<br>Neque porro quisquam est, qui dolor GEANT Personal CA 4                                                                                                    | Předkladatel: Mgr. Raus Martin, Ph.D.<br>(20017230)<br>Podepisující : Mgr. Raus Martin, Ph.D.<br>(20017230)<br>Docnárcia, Tedu měšema uvát pomě | inder |
| quia non numquam eius modi tem ><br>voluptatem. Class aptent taciti soci<br>hymenaeos.<br>Cl42540-5868-49a7-a803-0a62f3852419<br>MS-Organization-Access                                                                                                    | Předchozí     Další >                                                                                                    |       |
| Curabitur ingula sapien, puivmar a v<br>convallis. In dapibus augue non sapi<br>Maecenas sollicitudin. Duis pulvinar.<br>vitae, sagittis id. malesuada in. guam.                                                                                                    | Lorem_ipsum_1.pdf                                                                                                    |       |
| error sit voluptatem accusantium dolo-langue incommun, tonin tern aperani, teque incompare available illo inventore veritatis et quasi architecto beatae vitae dicta sunt explicabo. In dapibus augue non sapien. Etiam commodo dui eget wisi. Mauris elementum mauris vitae tortor. Nam libero tempore, cum soluta nobis est eligendi optio cumque nihil impedit quo minus id quod maxime placeat facere possimus, omnis voluptas assumenda est, omnis dolor repellendus. Vivamus luctus egestas leo. |                                                                                                    |       |
|                                                                                                    |                                                                                                    | *     |
|                                                                                                    |                                                                                                    | -     |
|                                                                                                    |                                                                                                    | -     |
| Stránky]z1 Q Q C D                                                                                                    | ₽ \$                                                                                                    |       |

### Podepisující – po výběru certifikátu potvrdí podepsání tlačítkem "Podepsat"

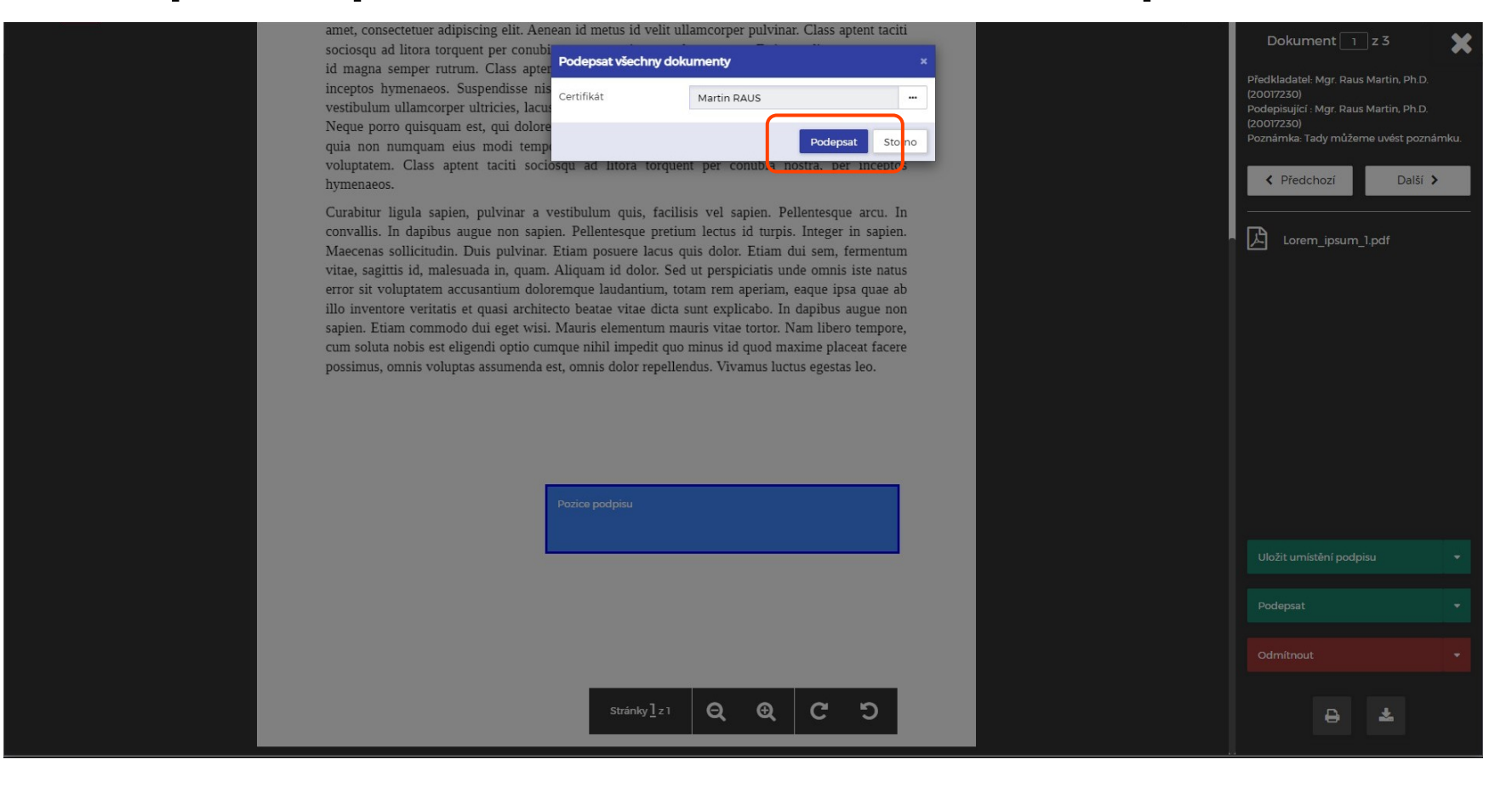

### Podepisující – systém potvrdí průběh a přesměruje na hlavní stranu [str.20]

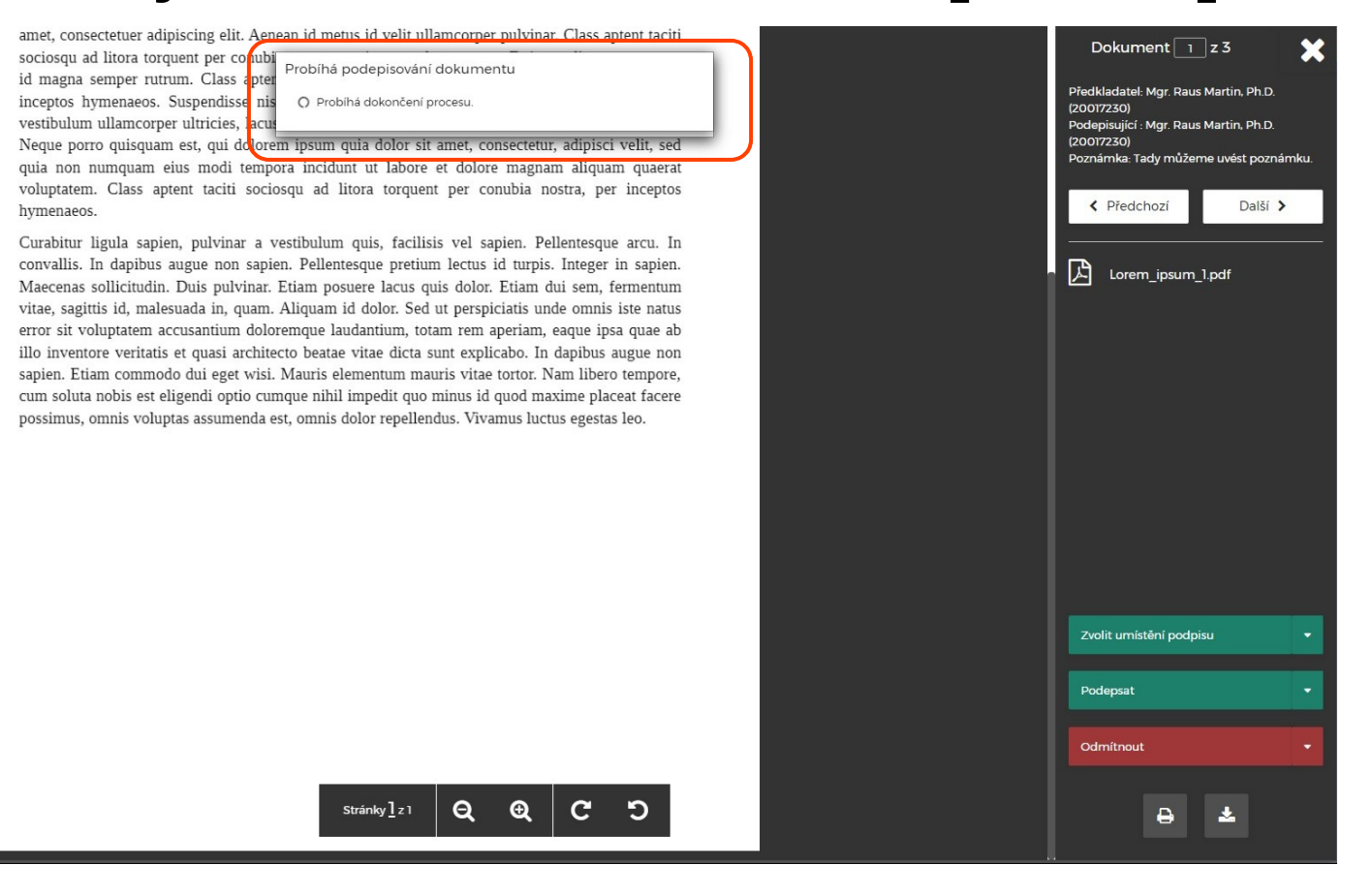

### Podepisující – může dokument/y odmítnout podepsat

amet, consectetuer adipiscing elit. Aenean id metus id velit ullamcorper pulvinar. Class aptent taciti sociosqu ad litora torquent per conubia nostra, per inceptos hymenaeos. Duis condimentum augue id magna semper rutrum. Class aptent taciti sociosqu ad litora torquent per conubia nostra, per inceptos hymenaeos. Suspendisse nisl. Integer imperdiet lectus quis justo. Integer rutrum, orci vestibulum ullamcorper ultricies, lacus quam ultricies odio, vitae placerat pede sem sit amet enim. Neque porro quisquam est, qui dolorem ipsum quia dolor sit amet, consectetur, adipisci velit, sed quia non numquam eius modi tempora incidunt ut labore et dolore magnam aliquam quaerat voluptatem. Class aptent taciti sociosqu ad litora torquent per conubia nostra, per inceptos hymenaeos.

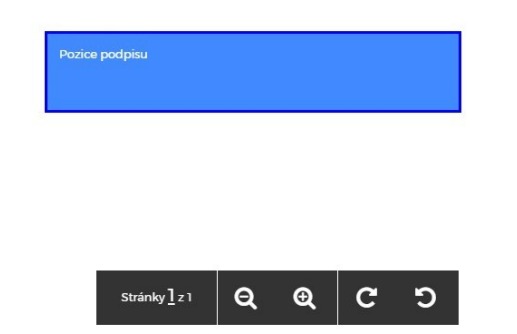

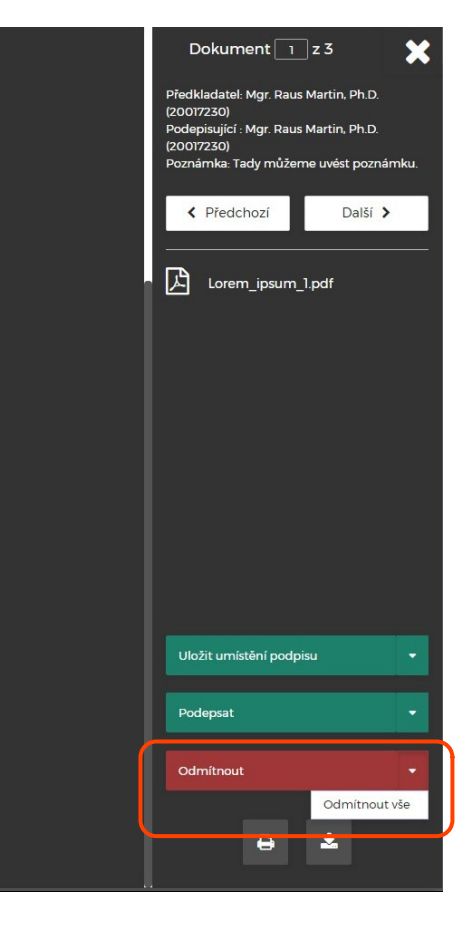

#### Podepisující – při odmítnutí podepsání uvede důvod odmítnutí

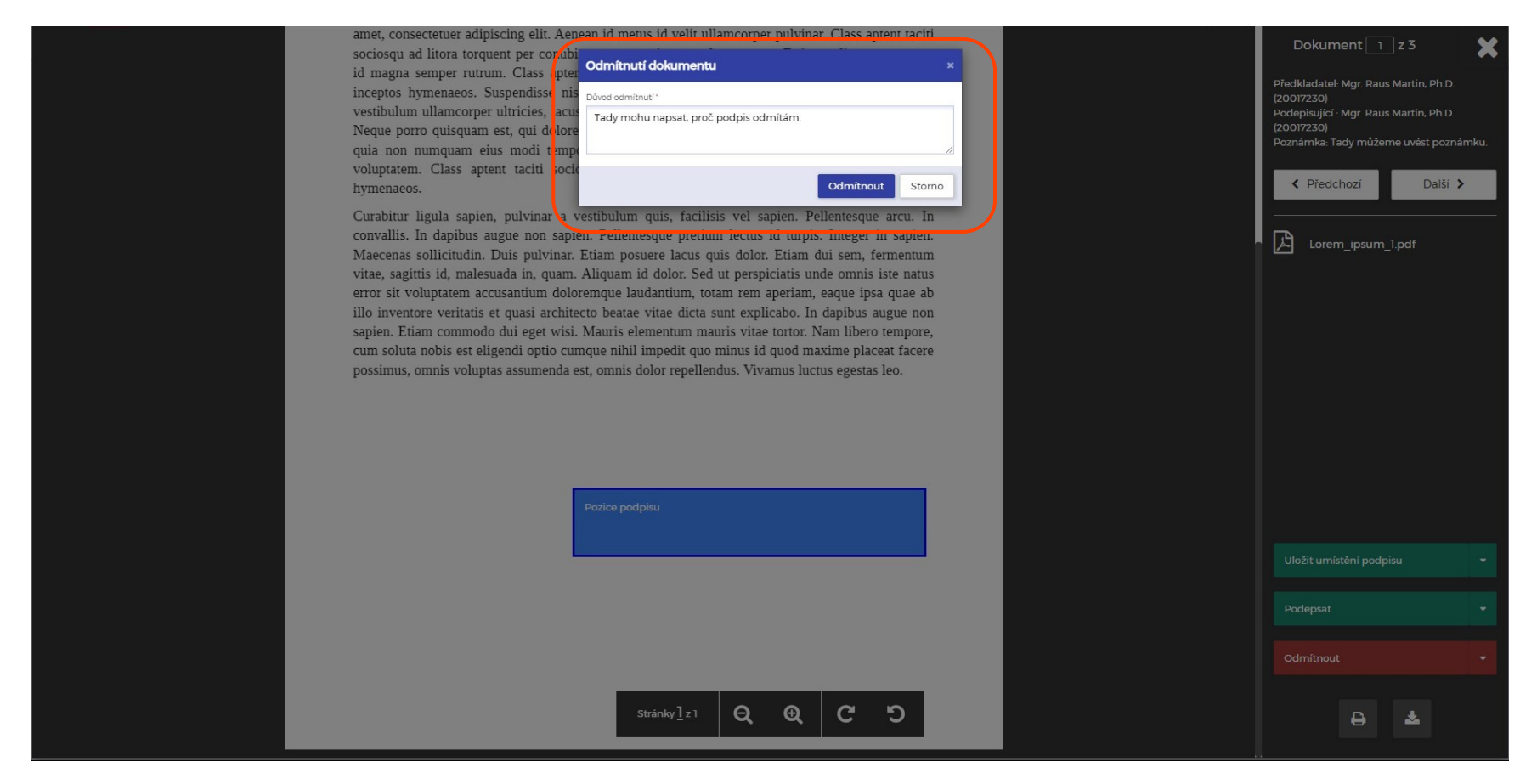

## Podepisující – přehled všech dokumentů, které podepsal nebo zamítl

|                     | Historie zpracovaných | n dokumentů              |                                      | Vyhledat v dokume       | ntech                                |                  |          |
|---------------------|-----------------------|--------------------------|--------------------------------------|-------------------------|--------------------------------------|------------------|----------|
| MÁM PODEPSAT        | Lorem_ipsum_3.pdf     | Předloženo<br>11.10.2021 | Předkladatel<br>Mgr. Raus Martin, Ph | Podepsáno<br>11.10.2021 | Podepisujici<br>Mgr. Raus Martin, Ph | ~                | Zobrazit |
| Nevyřízené          | Lorem_ipsum_2.pdf     | Předloženo<br>11.10.2021 | Předkladatel<br>Mgr. Raus Martin, Ph | Podepsáno<br>11.10.2021 | Podepisujici<br>Mgr. Raus Martin, Ph | ~                | Zobrazit |
| Historie            | Lorem_ipsum_1.pdf     | Předloženo<br>11.10.2021 | Předkladatel<br>Mgr. Raus Martin, Ph | Podepsáno<br>11.10.2021 | Podepisujici<br>Mgr. Raus Martin, Ph | ~                | Zobrazit |
| MNOU PŘEDLOŽENO     |                       |                          | 100                                  |                         | 1000                                 | 1                | Zobrazit |
| Nevyřízené          |                       |                          |                                      |                         |                                      |                  | Zobrazit |
| Vyřízené            |                       |                          |                                      |                         |                                      | 1                | Zobrazit |
| Odmítnuté dokumenty |                       |                          |                                      |                         |                                      | 1                | Zobrazit |
| Historie            |                       |                          |                                      |                         |                                      | $\mathbf{x}_{i}$ | Zobrazit |
|                     |                       |                          |                                      |                         |                                      | $\sim 10^{-1}$   | Zobrazit |
|                     |                       | ·· ·                     |                                      |                         |                                      |                  |          |

### Podepisující – kontrola, zda byl dokument elektronicky podepsán

#### Lorem ipsum

Lorem ipsum dolor sit amet, consectetuer adipiscing elit. Nunc dapibus tortor vel mi dapibus sollicitudin. Donec vitae arcu. Nulla turpis magna, cursus sit amet, suscipit a, interdum id, felis. Aliquam erat volutpat. Cras pede libero, dapibus nec, pretium sit amet, tempor quis. Suspendisse nisl. Morbi scelerisque luctus velit. Integer vulputate sem a nibh rutrum consequat. Fusce dui leo, imperdiet in, aliquam sit amet, feugiat eu, orci. Aliquam ante. Mauris elementum mauris vitae tortor.

Nulla non arcu lacinia neque faucibus fringilla. In laoreet, magna id viverra tincidunt, sem odio bibendum justo, vel imperdiet sapien wisi sed libero. Phasellus et lorem id felis nonummy placerat. Nullam justo enim, consectetuer nec, ullamcorper ac, vestibulum in, elit. Lorem ipsum dolor sit amet, consectetuer adipiscing elit. Aenean id metus id velit ullamcorper pulvinar. Class aptent taciti sociosqu ad litora torquent per conubia nostra, per inceptos hymenaeos. Duis condimentum augue id magna semper rutrum. Class aptent taciti sociosqu ad litora torquent per conubia nostra, per inceptos hymenaeos. Suspendisse nisl. Integer imperdiet lectus quis justo. Integer rutrum, orci vestibulum ullamcorper ultricies, lacus quam ultricies odio, vitae placerat pede sem sit amet enim. Neque porro quisquam est, qui dolorem ipsum quia dolor sit amet, consectetur, adipisci velit, sed quia non numquam eius modi tempora incidunt ut labore et dolore magnam aliquam quaerat voluptatem. Class aptent taciti sociosqu ad litora torquent per conubia nostra, per inceptos hymenaeos.

Curabitur ligula sapien, pulvinar a vestibulum quis, facilisis vel sapien. Pellentesque arcu. In convallis. In dapibus augue non sapien. Pellentesque pretium lectus id turpis. Integer in sapien. Maecenas sollicitudin. Duis pulvinar. Etiam posuere lacus quis dolor. Etiam dui sem, fermentum vitae, sagittis id, malesuada in, quam. Aliquam id dolor. Sed ut perspiciatis unde omnis iste natus error sit voluptatem accusantium doloremque laudantium, totam rem aperiam, eaque ipsa quae ab illo inventore veritatis et quasi architecto beatae vitae dicta sunt explicabo. In dapibus augue non sapien. Etiam commodo dui eget wisi. Mauris elementum mauris vitae tortor. Nam libero tempore, cum soluta nobis est eligendi optio cumque nihil impedit quo minus id quod maxime placeat facere possimus, omnis voluptas assumenda est, omnis dolor repellendus. Vivamus luctus egestas leo.

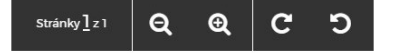

囚 Lorem ipsum 3.pdf Dokument podepsán uživatelem Mgr Raus Martin, Ph.D. (20017230) (11 10 2021 12-57)

Dokument 1 z1

Další >

Předchozí

### Podepisující – kontrola, zda byl vložen také volitelný vodoznak el.podpisu

amet, consectetuer adipiscing elit. Aenean id metus id velit ullamcorper pulvinar. Class aptent taciti sociosqu ad litora torquent per conubia nostra, per inceptos hymenaeos. Duis condimentum augue id magna semper rutrum. Class aptent taciti sociosqu ad litora torquent per conubia nostra, per inceptos hymenaeos. Suspendisse nisl. Integer imperdiet lectus quis justo. Integer rutrum, orci vestibulum ullamcorper ultricies, lacus quam ultricies odio, vitae placerat pede sem sit amet enim. Neque porro quisquam est, qui dolorem ipsum quia dolor sit amet, consectetur, adipisci velit, sed quia non numquam eius modi tempora incidunt ut labore et dolore magnam aliquam quaerat voluptatem. Class aptent taciti sociosqu ad litora torquent per conubia nostra, per inceptos hymenaeos.

Curabitur ligula sapien, pulvinar a vestibulum quis, facilisis vel sapien. Pellentesque arcu. In convallis. In dapibus augue non sapien. Pellentesque pretium lectus id turpis. Integer in sapien. Maecenas sollicitudin. Duis pulvinar. Etiam posuere lacus quis dolor. Etiam dui sem, fermentum vitae, sagittis id, malesuada in, quam. Aliquam id dolor. Sed ut perspiciatis unde omnis iste natus error sit voluptatem accusantium doloremque laudantium, totam rem aperiam, eaque ipsa quae ab illo inventore veritatis et quasi architecto beatae vitae dicta sunt explicabo. In dapibus augue non sapien. Etiam commodo dui eget wisi. Mauris elementum mauris vitae tortor. Nam libero tempore, cum soluta nobis est eligendi optio cumque nihil impedit quo minus id quod maxime placeat facere possimus, omnis voluptas assumenda est, omnis dolor repellendus. Vivamus luctus egestas leo.

| Mastin De   | 1910             |                                  |
|-------------|------------------|----------------------------------|
| Martin N    | 140              |                                  |
| Martin PAUS | 11.10.2021 12:57 | Elektronicky podepsáno OSIGN UNI |

Θ

Stránky 1 z 1

| Dokument 📋 z l 🛛 🗙                                                                     |
|----------------------------------------------------------------------------------------|
| < Předchozí Další >                                                                    |
| Lorem_ipsum_3.pdf                                                                      |
|                                                                                        |
|                                                                                        |
|                                                                                        |
|                                                                                        |
|                                                                                        |
|                                                                                        |
|                                                                                        |
|                                                                                        |
| Dokument podepsán užívatelem Mgr.<br>Raus Martin, Ph.D. (20017230)<br>(1) 10.20212-57) |
| 8 *                                                                                    |

# Zadavatel – kontrola, zda byly jím zaslané dokumenty již podepsány či zamítnuty

| Novy pozadavek      | vynzene pozadavky                                                                            |                       | Vył                  | niedat v dokumentech                    |                                       |
|---------------------|----------------------------------------------------------------------------------------------|-----------------------|----------------------|-----------------------------------------|---------------------------------------|
| MÁM PODEPSAT        | ukázkové dokumenty Lorem Impsum<br>Podepisujíci Zdroj<br>Mgr. Raus Martin, Ph.D. (2001 Ručně | Vloženo<br>11.10.2021 | Termin<br>13.10.2021 | Poznámka<br>Tady můžeme uvést poznámku. | Zobrazit<br>Uložit podepsané dokument |
| Nevyřízené          |                                                                                              | 100                   |                      |                                         | Smazat pozadavek                      |
| Historie            |                                                                                              |                       |                      | 100.00                                  | o Zobrazit                            |
| MNOU PŘEDLOŽENO     |                                                                                              |                       |                      |                                         | So Zobrazit                           |
| Nevyřízené          |                                                                                              |                       |                      |                                         |                                       |
| Vyřízené            |                                                                                              |                       |                      |                                         | 1 Zobrazit                            |
| Odmítnuté dokumenty | Thursday.                                                                                    |                       |                      |                                         | 740 Zobrazit                          |
| Historie            |                                                                                              |                       |                      |                                         | S03 Zobrazit                          |
|                     |                                                                                              |                       |                      |                                         |                                       |